## Manuell registrering av ny sak

I servicedeskmodulen i MORE SERVICE kan man direkte i oversiktsbildet starte følgende nye registreringer.

| 🕒 NY SAK 🛛 🖸                                                                | (1) INŀ                                                                                                    |
|-----------------------------------------------------------------------------|----------------------------------------------------------------------------------------------------|
| Hendelse                                                                    |                                                                                                    |
| Tjeneste                                                                    | - (                                                                                                    |
| Tilgang                                                                     |                                                                                                    |
| Standardendring                                                             | 1                                                                                                    |
| Problem                                                                     |                                                                                                    |
| Endring                                                                     |                                                                                                    |
| Hendelser, Tjenester, Tilganger og S<br>For Problemer og Endringer finnes e | Standardendring vil ta deg til den samme registreringsbilde<br>gne registreringsskjema i henhold til ITIL. |

enhold til ITIL. Ønsker du å endre sakstype inne i en sak klikker du på sakstype-ikonet øverst i hjørnet:

H 5707 - TMS er oppgradert til 8.0.1

Emne og brukerinformasjon er obligatoriske felter. Avhengig av konfigurasjon under Admin-fane kan det også være andre obligatoriske felter (f.eks. Objekt og Kategori).

Obligatoriske felter markeres i rødt dersom de ikke er fylt ut når du forsøker å lagre.

Når du har fylt ut alle obligatoriske felt blir lagreknappene aktive/grønne. Når du lagrer saken får den et saksnummer.

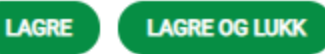

- Team og agent velgeren inne i saken.
- Har du opprettet team i Technet More Service MORE SERVICE
- Er det smart og sette opp standard team på agente med en gang under
- Innstillinger og Agent.

| c<br>Ir<br>garvik@technet.no | NULLSTILI                                                  | L TMS PASSORD                                                                |
|------------------------------|------------------------------------------------------------|------------------------------------------------------------------------------|
| r<br>garvik@technet.no       | NULLSTILI                                                  | L TMS PASSORD                                                                |
| ur<br>garvik@technet.no      | NULLSTIL                                                   | L TMS PASSORD                                                                |
| garvik@technet.no            |                                                            |                                                                              |
| 11                           |                                                            |                                                                              |
| land                         |                                                            |                                                                              |
| ard                          |                                                            |                                                                              |
| e                            |                                                            |                                                                              |
|                              |                                                            | •                                                                            |
| je                           |                                                            | ×                                                                            |
| våknings team                |                                                            | ×                                                                            |
| n                            |                                                            | •                                                                            |
|                              |                                                            |                                                                              |
| ura ansvarlig                |                                                            | ×                                                                            |
| mkartansvarlig               |                                                            |                                                                              |
|                              | EXCHANGE                                                   | SIGNATUR                                                                     |
|                              | e<br>våknings team<br>n<br>ura ansvarlig<br>mkartansvarlig | e<br>je<br>våknings team<br>n<br>ura ansvarlig<br>mkartansvarlig<br>EXCHANGE |

- Da vil alle saker automatisk havne på hans /eller hennes standard team om agent/Agenten registrerer en sak på seg.
  Klikk i enden av navnet til Agenten på saken for å se hvilke team han/hun er medlem av

|             |                   |              |                     |                        | -              |        | ~    |
|-------------|-------------------|--------------|---------------------|------------------------|----------------|--------|------|
| Beskrivels  | e Vedlegg (2)     | Oppgaver (0) | Relaterte saker (0) | Sammenslåtte saker (0) | Skjema (0)     | Ekstra |      |
|             |                   |              |                     |                        | Registrert     |        | Besk |
| test        |                   |              |                     |                        | 24.04.19 14.46 | θ 🗋    | Regi |
| 1051        |                   |              |                     |                        | 24.04.19 14.45 | 2      | Fra: |
|             |                   |              |                     |                        | 24.04.19 14.45 | θ 🗋    | Mot  |
|             |                   |              |                     |                        |                |        |      |
|             |                   |              |                     |                        |                |        |      |
|             |                   |              |                     |                        |                |        |      |
|             |                   |              |                     |                        |                |        |      |
|             |                   |              |                     |                        |                |        |      |
|             |                   |              |                     |                        |                |        |      |
|             |                   |              |                     |                        |                |        |      |
| Tekniker    | Gunn Garvik       | ×            | Team: 1. linje      |                        |                |        |      |
| Status      | 1. linje          |              |                     |                        |                |        |      |
|             | Overvåknings team |              |                     |                        |                |        |      |
| Ny arbeidsl | Gunn Garvik       |              |                     | Slett Fakturaunderlag  |                |        |      |
|             |                   |              |                     |                        |                |        |      |
|             |                   |              |                     |                        |                |        |      |

•

Klikk på krysset til høyre i dialogboksen og du kan søke etter agent og team.

| Technician | Şearch           | × | Team: 1. linje |      |     |              |  |
|------------|------------------|---|----------------|------|-----|--------------|--|
| Status     | 1. linje         |   |                |      |     |              |  |
|            | Dag Garvik       |   |                |      |     |              |  |
| New Work I | Einar Skaland    |   |                | 1.00 |     |              |  |
|            | Gunn Garvik      |   |                | Dele | ete | Invoice Data |  |
|            | Gunnar Graver    |   |                |      |     |              |  |
|            | Peter Anton Meyn |   |                |      | _   |              |  |
|            | Simen Andersen   |   |                |      |     |              |  |
|            | Trond Lykken     |   |                |      |     |              |  |
|            | 2.linje          |   |                |      |     |              |  |
|            | May Schou        |   |                |      |     |              |  |
|            | Chat Team        |   |                |      |     |              |  |
|            | Ronny Michelsen  |   |                |      |     |              |  |
|            | Trand Lykkon     |   |                |      |     |              |  |

- Agenter som fordeler saker, vil hele tiden få en full oversikt over medlemmer i de forskjellige team som agente er medlem av.
- Agenter som ikke har et team medlemskap vil ligge nederst i listen under «Agent uten team»

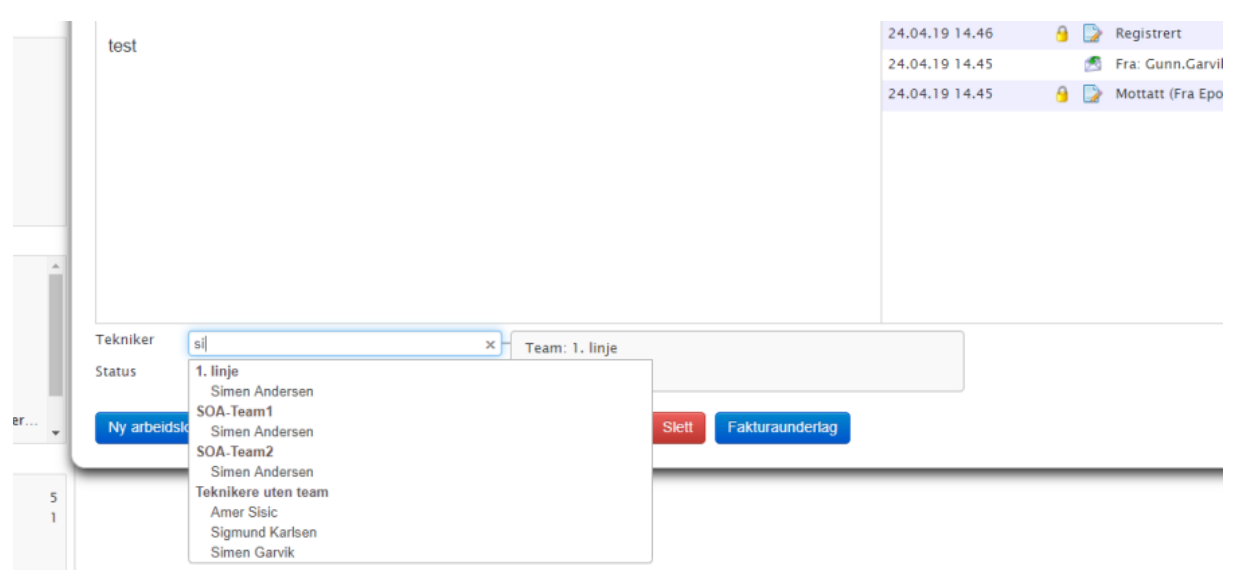